# Důležité odkazy pro zákaznický samoobslužný portal

### Obsah

| Kapitola 1: Registrace a přihlášení k samoobslužnému portalu |    |  |  |  |  |
|--------------------------------------------------------------|----|--|--|--|--|
| Kapitola 2: Základní informace                               |    |  |  |  |  |
| Kapitola 3: Registrace produktu                              | 7  |  |  |  |  |
| Kapitola 4: Případy                                          | 9  |  |  |  |  |
| 4.1 Vytvoření případu                                        | 9  |  |  |  |  |
| 4.2 Přehled nebo editace Vašich stávajících případů          | 13 |  |  |  |  |
| a) Prohlédnout řešení                                        | 14 |  |  |  |  |
| <b>b)</b> Znovu otevřít případ                               | 16 |  |  |  |  |
| 4.3 Předprodejní dotaz                                       | 18 |  |  |  |  |
| Kapitola 5: Přehled Vašich stávajících případů               | 20 |  |  |  |  |
| Kapitola 6: Kontaktní údaje                                  |    |  |  |  |  |
| Kapitola 7: Změna hesla                                      |    |  |  |  |  |
| Kapitola 8: Kontakt 2                                        |    |  |  |  |  |

# Kapitola 1: Zaregistrujte nebo přihlaste se k samoobslužnému portálu

Zadejte adresu www.dlink.cz do webového prohlížeče, pak stiskněte položku "Technická Podpora"

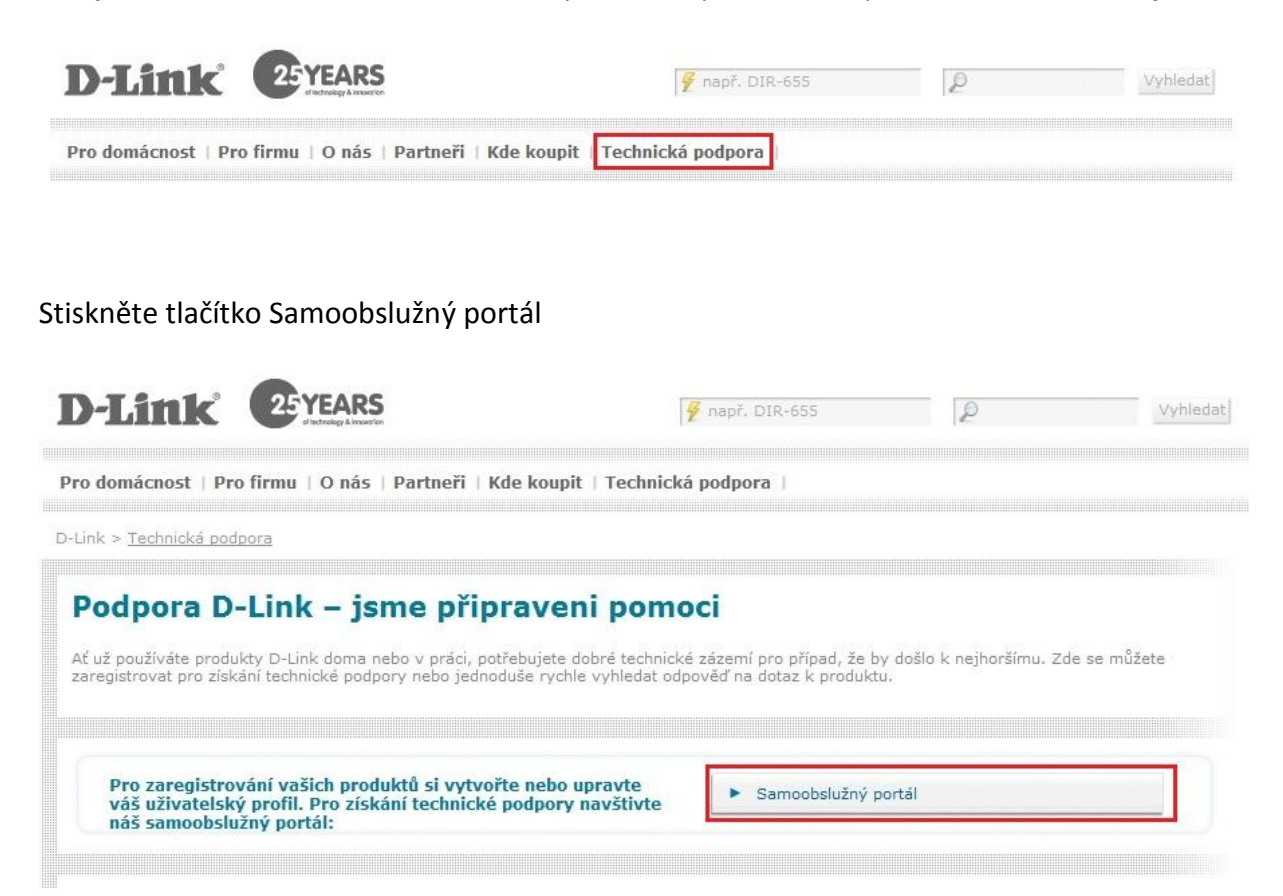

Můžete si vybrat 3 následující možností:

Volba 1: Pokud ještě účet na našem samoobslužným portálu nemáte, stiskněte tlačítko "Noví zákazníci – klikněte zde"

**Volba 2:** Pokud již máte uživatelské jméno a heslo pro přihlášení do samoobslužného portálu, stiskněte tlačítko **"Registrovaní zákazníci - klikněte zde"** 

Volba 3: Pokud jste zapomněli vaše uživatelské jméno nebo heslo klepněte tlačítko "Zapomenuté jméno uživatele nebo heslo"

| D-Link 25 YEARS                                                                                              | 🚪 např. DIR-655                        | P                       | Vyhleda           |
|----------------------------------------------------------------------------------------------------|----------------------------------------|-------------------------|-------------------|
| ro domácnost   Dro firmu   O nás   Dartnaři   Kda kounit   ]                                                 | Fechnická nodnora                      |                         |                   |
| To domachost Profilma   O has Partient   Kae koupit                                                          |                                        |                         |                   |
| -Link > Technická podpora > <u>User Notices</u>                                                              |                                        |                         |                   |
|                                                                                                    |                                        |                         |                   |
| Samoobslužný portál                                                                                          |                                        |                         |                   |
| Než začnete používat Samoobslužný portál D-Link, přečtěte si prosím                                          | následující:                           |                         |                   |
| 1) Tento Samoobslužný portál je kompatibilní pouze s prohlížečem Mi                                          | crosoft Internet Explorer (verze 6 ne  | bo 7).                  |                   |
| <ol> <li>Při prvním pokusu o uložení nebo stažení prostřednictvím Samoobs<br/>Exploreru.</li> </ol>          | služného portálu musíte povolit instal | aci doplňkového modul   | lu do Internet    |
| <ol> <li>Pokud máte nějaké problémy s přihlášením na Samoobslužný porti<br/>kontaktní informace".</li> </ol> | ál, kontaktujte místní technickou pod  | poru přes kontaktní čís | lo v části "Další |
| 4) Ochrana osobních údajů                                                                                    |                                        |                         |                   |
| Vyberte prosím nejprve váš jazyk<br>Čeština                                                                  |                                        |                         |                   |
| <ul> <li>Registrovaní zákazníci - klikněte zde</li> </ul>                                                    | Noví zákazníci – klikněte zde          |                         |                   |
| <ul> <li>Zapomenuté jméno uživatele nebo heslo</li> </ul>                                                    |                                        |                         |                   |
| ሕ                                                                                                    |                                        |                         |                   |
| Pokud se vám nepodařilo najít odpověď na vá<br>uvedený dotaz, kontaktujte náš tým                            | š výše Kontakt                         |                         |                   |
|                                                                                                    |                                        |                         | 🟮 sdíle:          |
|                                                                                                    | l                                      |                         | Země » Změna :    |

<u>Právní informace</u> | <u>Kontaktuite nás</u> | <u>Mapa stránek</u> | <u>Ochrana soukromí</u> | © 2004-2012 D-LINK Europe Ltd. D-Link Česká republika, Building City Empiria, 15th fl., Na Strži 65/1702, 140 62 Praha 4. Pokud jste už zaregistrovaným uživatelem, objeví se Vám následující obrazovka

| User ID:<br>Password:<br>Details                                                         |
|------------------------------------------------------------------------------------------|
| User ID:<br>Password:<br>Details                                                         |
| User ID:<br>Password:<br>Details                                                         |
| User ID:<br>Password:<br>Details                                                         |
| User ID:<br>Password:<br>Details                                                         |
| User ID:<br>Password:<br>V Details                                                       |
| Password:                                                                                |
|                                                                                          |
| Sign in                                                                                  |
| This system is intended for limited (authorized) use and is subject to company policies. |
|                                                                                          |
|                                                                                          |
|                                                                                          |

Zadejte v určených poličkách své uživatelské jméno a heslo. Heslo zadejte ručně, nekopírujte.

# Kapitola 2: Základní informace

Po přihlášení do samoobslužného portále se Vám zobrazí hlavní menu.

| Produkt                                           |  |
|---------------------------------------------------|--|
| Registrace produktu D-Link                        |  |
| Registrace více produktů                          |  |
| Zkontrolujte všechny registrované produkty 🛛      |  |
| Služby                                            |  |
| Moje servísní smlouvy                             |  |
| Registrace servisní služby D-Link                 |  |
| Obnovit služby                                    |  |
| Softwarové licence                                |  |
| Moje softwarové licence                           |  |
| Aktivace softwarových licencí                     |  |
| Případ                                            |  |
| Otevřít případ pro produkt D-Link 🖸               |  |
| Přehled nebo editace Vašich stávajících případů 🖂 |  |
| Základní otázky 🗉                                 |  |
| RMA                                               |  |
| Přehled Vašich stávajících případů                |  |
|                                                   |  |
| Profil                                            |  |
| Upravit Váš profil nebo Vašich kontaktů 🗆         |  |
| Chcete změnit heslo ?                             |  |

Zvolte požadovanou položku. Pokud se chcete vrátit zpět do hlavního menu, stiskněte tlačítko "**Zrušit** a návrat do hlavního menu"

Registrace více produktů

Odeslat a návrat do hlavního menu

Zrušit a návrat do hlavního menu

<u>Nápověda</u>

i

Stisknutím ikonky vedle položky dostanete se k napovědě této sekce.

#### <u>Nápověda</u>

| Registrace produktu D-Link         Registrace více produktů         Zkontrolujte všechny registrované produkty         Služby |  |
|----------------------------------------------------------------------------------------------------|--|
| Registrace více produktů         Zkontrolujte všechny registrované produkty         Služby         Moje servícní smlouvu      |  |
| Zkontrolujte všechny registrované produkty<br>Služby<br>Moje servísní smlouvy                                                 |  |
| Služby<br>Moje servísní smlouvy                                                                                               |  |
|                                                                                                    |  |
|                                                                                                    |  |
| Registrace servisní služby D-Link                                                                                             |  |
|                                                                                                    |  |
|                                                                                                    |  |
| Softwarové licence                                                                                                    |  |
| Moje softwarové licence                                                                                                    |  |
| Aktivace softwarových licence                                                                                                 |  |
| Případ                                                                                                    |  |
| Otevřít případ pro produkt D-Link                                                                                             |  |
|                                                                                                    |  |
|                                                                                                    |  |
| Zakladni otazky 🔟                                                                                                    |  |
| RMA                                                                                                    |  |
| Přehled Vašich stávajících případů                                                                                            |  |
|                                                                                                    |  |
| Profil                                                                                                    |  |
|                                                                                                    |  |
|                                                                                                    |  |
|                                                                                                    |  |

### Kapitola 3: Registrace produktu

Pokud chcete zaregistrovat produkt D-Link, stiskněte prosím položku menu "**Registrace produktu D-Link**".

| Produkt                                      | _ |
|----------------------------------------------|---|
| Registrace produktu D-Link                   |   |
| Registrace více produktů 🖸                   |   |
| Zkontrolujte všechny registrované produkty 🖸 |   |
| Služby                                       |   |
| Moje servísní smlouvy                        |   |
| Registrace servisní služby D-Link            |   |
| Obnovit služby                               |   |
| Softwarové licence                           |   |
| Moje softwarové licence                      |   |
| Aktivace softwarových licencí                |   |
|                                              |   |

Zadejte sériové číslo produktu D-Link a pak stiskněte tlačítko "Potvrdit sériové číslo".

Informace o produktu budou automatický aktualizované.

Pokud sériové číslo nelze nalézt přejděte na stránku číslo 8 tohoto manuálu pro další informace.

| Výrobní číslo    | : i PV6K3A5012160                       | Potvrdit sériové číslo   |
|------------------|-----------------------------------------|--------------------------|
| Produkt          | : DIR-600/E, D-Link Wireless 150 Router | w/, 4 Port 10/100 Switch |
| Hardwarová verze | : <mark>B</mark> 2                      |                          |

V určených poličkách zadejte prosím informace uvedené na dokladu o zakoupení (faktura). Zvolte datum nákupu buď pomocí kalendáře nebo jej ručně zadejte. V následujícím formátu: rok-měsíc-den (např. 2012-01-31).

| Doložení nák | upních ir         | formací        |                |      |           |           |           |    |                 |                                             |
|--------------|-------------------|----------------|----------------|------|-----------|-----------|-----------|----|-----------------|---------------------------------------------|
| Datum nákupu | * : (i            | 2012-09-14     |                |      |           |           |           |    |                 |                                             |
| Dodavatel    | * :               | ED System      |                | -    |           |           |           | 1  |                 |                                             |
| Město        | * :               | Brno           | Kale           | ndář |           | -         |           | ~  | ×               |                                             |
| PSČ          | :                 |                | <<             | <    | Zá        | ři 2012   |           | >  | <b>&gt;&gt;</b> |                                             |
| Země         | * :               | Czech Republic | Ne             | E    | <u>Út</u> | <u>St</u> | <u>Ót</u> | Е  | <u>So</u>       |                                             |
|              |                   |                | 2              | 3    | 4         | 5         | 6         | 7  | 8               | 🔲 Znovu použít doložení nákupních informací |
|              |                   |                | 9              | 10   | 11        | 12        | 13        | 14 | 15              |                                             |
| Zrušit a ná  | ivrat do hlavního | menu           | 16<br>23<br>30 | 24   | 25        | 26        | 20<br>27  | 21 | 22<br>29        | Odeslat a návrat do hlavního menu           |

Chcete-li dokončit registraci produktu, stiskněte tlačítko "Odeslat a návrat do hlavního menu".

Zrušit a návrat do hlavního menu

Odeslat a návrat do hlavního menu

Nánověda

Registrace produktu pak bude potvrzena e-mailem. Po dokončení můžete zaregistrovat další produkty.

| Poznámka:                                                                         |
|-----------------------------------------------------------------------------------|
| 1. Sériové číslo naleznete na štítku na boku obalu. Kromě toho                    |
| většina produktů D-Link má štítek na spodní stráně zařízení.                      |
| Pokud svazek nemáte, bude váš výrobek mít pouze jedno sériové číslo (S/N).        |
| Svazek má dvě sériová čísla (S/N a BS/N). V tomto případě používete BS/N.         |
| Zadejte 13 znakové výrobní číslo BS/N nebo S/N velkými písmeny.                   |
| Pozor číslo 0 (nula) a písmeno O (Olga) vypadají velmi podobně a                  |
| může to způsobit zmatek.                                                          |
| 2. Kód produktu také naleznete (P/N nebo čislo modelu) na štítku s čárovým kódem. |
| Model produktu (např. DIR-300) je nasledovaný kódem země (např. / EU nebo / B)    |

Pokud si přejete vidět přehled všech registrovaných produktů, stiskněte prosím položku "**Zkontrolujte všechny registrované produkty**" v hlavním menu.

#### Nápověda

| Produkt                                           |   |
|---------------------------------------------------|---|
| Registrace produktu D-Link                        |   |
| Registrace více produktů                          |   |
| Zkontrolujte všechny registrované produkty        |   |
| Služby                                            | _ |
| Moje servísní smlouvy 🗉                           |   |
| Registrace servisní služby D-Link                 |   |
| Obnovit služby                                    |   |
| Softwarové licence                                |   |
| Moje softwarové licence                           | - |
| Aktivace softwarových licencí                     |   |
| Případ                                            | _ |
| Otevřít případ pro produkt D-Link 🖂               |   |
| Přehled nebo editace Vašich stávajících přínadů 🛛 |   |
|                                                   |   |
| Základní otázky 🗠                                 |   |

## Kapitola 4: Případy

### 4.1 Vytvoření případu

Chcete-li zadat otázku nebo žádost o vytvoření reklamace, stiskněte položku "**Otevřít případ pro produkt D-Link**".

|                                                   | Nápověda |
|---------------------------------------------------|----------|
| Produkt                                           |          |
| Registrace produktu D-Link                        |          |
| Registrace více produktů                          |          |
| Zkontrolujte všechny registrované produkty        |          |
| Služby                                            |          |
| Moje servísní smlouvy                             |          |
| Registrace servisní služby D-Link                 |          |
| Obnovit služby                                    |          |
| Softwarové licence                                |          |
| Moje softwarové licence                           |          |
| Aktivace softwarových licencí                     |          |
| Případ                                            |          |
| Otevřít případ pro produkt D-Link                 |          |
| Přehled nebo editace Vašich stávajících případů 🖸 |          |
| Základní otázky 🖸                                 |          |
| RMA                                               |          |
| Přehled Vašich stávajících případů                |          |
|                                                   |          |
| Profil                                            |          |
| Upravit Váš profil nebo Vašich kontaktů 📧         |          |
| Chcete změnit heslo ?                             |          |
|                                                   |          |

Zadejte sériové číslo přístroje. Můžete zadat sériové číslo buď ručně, nebo pomocí lupy a zvolte správné výrobní číslo ze seznamu všech vašich registrovaných produktů D-Link.

| Řehoř Koryga     |       |                           | Číslo případu: 777928        |
|------------------|-------|---------------------------|------------------------------|
| Kontaktní osoba  | :     | ŘEHOŘ KORYGA              |                              |
| Telefonní číslo  | :     | 420 211 151 640           |                              |
| e-mailová adresa | 1     | grzegorz.koryga@dlink.com | Doložení nákupních informací |
| Sériové číslo    | * : 🗊 | PV6K3A5012160 Q           | Datum nákupu * 🚺 2012-09-14  |
| Produkt          | 1     | DIR-600/E                 | Dodavatel* : ED Dystem       |
| Operační systém  | * :   | None 👻                    | Město* : Brno                |
| Firmware         | : ፤   | 2.05                      | PSČ :                        |
| Hardwarová verze | 1     | B2                        | Země* : Czech Republic 🗸     |

Zvolte správné zařízení a poté stiskněte tlačítko "Vybrat".

| Zá  | ákazník                                                                                                    | : Řehoř Koryga            |                            |                     |                 |                |            |                                                                                                    |    |
|-----|----------------------------------------------------------------------------------------------------|---------------------------|----------------------------|---------------------|-----------------|----------------|------------|----------------------------------------------------------------------------------------------------|----|
|     | Vybrat (S)                                                                                                    | Zavřít (L)                | 1                          |                     |                 |                |            |                                                                                                    |    |
| Záz | namy 1 - 3                                                                                                    | Contraction (Contraction) |                            |                     |                 |                |            |                                                                                                    |    |
|     | Sériové Číslo                                                                                                    | Produkt                   | Produkt Popis              | Registrace<br>Datum | Datum<br>nákupu | Země           | Město      | Dodavatel                                                                                                    |    |
| 0   | PROFESSION CONTRACTOR                                                                                                    | DSL-2641B/EU              | 54M WIRELESS ADSL2/2+ ROU  | 2010-10-22          | 2010-10-01      | Czech Republic | Colleges . | (Contrast of Contrast of Contr |    |
| 0   | 80-1-40000-100                                                                                                    | DFL-700/E                 | NETWORK SECURE FIREWALL    | 2010-10-27          | 2010-10-11      | Czech Republic | (merality) | 1000                                                                                                    |    |
| 0   | Physics and participation of the local distance of the local distance of the local dista | DIR-300/E                 | D-LINK 11/54M WIRELESS ROU | 2010-10-27          | 2010-09-30      | Czech Republic | Press      | -                                                                                                    |    |
| •   |                                                                                                    |                           |                            |                     |                 |                |            |                                                                                                    | ۱. |

Pokud sériové číslo není detekováno, můžete pokračovat s Vaší žádosti, ale model produktu musíte manuálně zadat.

| Řehoř Koryga        |                           |   | Číslo případu: 777928                                           |
|---------------------|---------------------------|---|-----------------------------------------------------------------|
| Kontaktní osoba     | ŘEHOŘ KORYGA              |   |                                                                 |
| Telefonní číslo :   | 420 211 151 640           |   |                                                                 |
| e-mailová adresa 💠  | grzegorz.koryga@dlink.com | 1 |                                                                 |
| Sériové číslo * :   | D P1Z52W3009100           |   | Toto sériové číslo je chybné, avšak můžete pokračovat v zadání. |
| Produkt * :         | D                         | Q |                                                                 |
| Operační systém * : | None                      | • |                                                                 |
| Firmware : I        | i                         |   |                                                                 |
| Hardwarová verze :  |                           |   |                                                                 |

| Poznámka:                                                                         |
|-----------------------------------------------------------------------------------|
| 1. Sériové číslo naleznete na štítku na boku obalu. Kromě toho                    |
| většina produktů D-Link má štítek na spodní stráně zařízení.                      |
| Pokud svazek nemáte, bude váš výrobek mít pouze jedno sériové číslo (S/N).        |
| Svazek má dvě sériová čísla (S/N a BS/N). V tomto případě používete BS/N.         |
| Zadejte 13 znakové výrobní číslo BS/N nebo S/N velkými písmeny.                   |
| Pozor číslo 0 (nula) a písmeno O (Olga) vypadají velmi podobně a                  |
| může to způsobit zmatek.                                                          |
| 2. Kód produktu také naleznete (P/N nebo čislo modelu) na štítku s čárovým kódem. |
| Model produktu (např. DIR-300) je nasledovaný kódem země (např. / EU nebo / B)    |
|                                                                                   |

Po zadaní popisu závady případně problému s produktem v poli zprávy, přidejte prosím kopii dokladu o zakoupení pro daný produkt stisknutím položky "**Přiložit doklad o koupí nebo soubor**"

| Vložte zprávu                       |                                  |  |
|-------------------------------------|----------------------------------|--|
|                                     |                                  |  |
|                                     |                                  |  |
|                                     |                                  |  |
|                                     |                                  |  |
|                                     |                                  |  |
|                                     |                                  |  |
|                                     |                                  |  |
|                                     |                                  |  |
| Přiložit doklad o koupi nebo soubor |                                  |  |
| Odeslat požadavek                   | Zrušit a návrat do hlavního menu |  |

V případě, že Váš webový prohlížeč blokouje automatické otevíraní oken, v aplikaci Internet Explorer se Vám objeví informace o zablokovaní okýnka. Stiskněte položku "**Vždy povolit automaticky otevíraná okna z tohoto webu...**"

| 😹 Bylo zablokováno automaticky otevírané okno. Pokud jej chcete zobrazit nebo změnit další nastavení, klikněte sem |                                                  | ×      |
|----------------------------------------------------------------------------------------------------|--------------------------------------------------|--------|
|                                                                                                    | Dočasně povolit automaticky otevíraná okna       |        |
|                                                                                                    | Vždy povolit automaticky otevíraná okna z tohoto | o webu |
|                                                                                                    | Nastavení                                        | •      |
|                                                                                                    | Nápověda na informačním panelu                   |        |

Po potvrzení otevíraní okýnek na teto stránce, objeví se Vám další okýnko, pomoci kterého můžete přiložit doklad o zakoupení nebo jiný soubor.

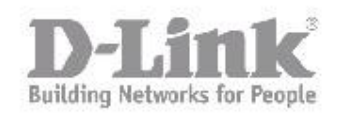

# D-Link Europe - File upload page

Click "Browse" to select a file. After selecting the file, click the "Upload File" button, you can up load a file with a maximum size of 10Mb

|  | Procházet |
|--|-----------|
|  |           |

Version 1.3

Pak stiskněte tlačítko "**Upload File**", poté klepněte tlačítko "**Close Window**". Pro otevření případu stiskněte tlačítko "**Odeslat požadavek**".

#### 4.2 Přehled nebo editace Vašich stávajících případů

Otevřený případ můžete zkontrolovat, aktualizovat s novými informacemi, přidat požadované soubory nebo se pouze podívat na řešení poskytnuté naši technickou podporou.

V hlavním menu zvolte položku "Přehled nebo editace Vašich stávajících případů".

#### Nápověda

| Produkt                                         | - |
|-------------------------------------------------|---|
| Registrace produktu D-Link                      |   |
| Registrace více produktů 🖸                      |   |
| Zkontrolujte všechny registrované produkty 🗆    |   |
| Služby                                          | - |
| Moje servísní smlouvy                           |   |
| Registrace servisní služby D-Link               |   |
| Obnovit služby                                  |   |
| Softwarové licence                              | - |
| Moje softwarové licence                         |   |
| Aktivace softwarových licencí                   |   |
| Případ                                          |   |
| Otevřít případ pro produkt D-Link               |   |
| Přehled nebo editace Vašich stávajících případů |   |
|                                                 |   |
|                                                 |   |
| RMA<br>I                                        |   |
| Přehled Vašich stávajících případů 🔽            |   |
|                                                 |   |
| Profil                                          |   |
| Upravit Váš profil nebo Vašich kontaktů 🗖       |   |
| Chcete změnit heslo ?                           |   |
|                                                 |   |

Stiskněte tlačítko "**Vyhledání**". Zobrazí se Vám shrnutí všech Váších případů. Můžete se také podívat na některé detaily, jako je sériové číslo, datum nebo stav, stisknutím tlačítka "**Rozšířené vyhledaní**".

#### Case Search

| Zpět r         | a hlavní menu       |                 |                                                                                                    |                            |            |                 |               |                | <u>Nápověd</u> a | a      |
|----------------|---------------------|-----------------|----------------------------------------------------------------------------------------------------|----------------------------|------------|-----------------|---------------|----------------|------------------|--------|
| Jméno zákazník | 1                   | : Řehoř Kory    | ga                                                                                                    |                            |            |                 |               |                |                  |        |
| Číslo případu  | ٤                   | *               | Vyhled                                                                                                    | ání <u>Rozšířené</u>       | vyhledání  |                 |               |                |                  |        |
| Záznamy 1 - 3  |                     |                 |                                                                                                    |                            |            |                 |               |                |                  |        |
| Číslo případu  | Jméno kontaktu      | PSČ<br>kontaktu | Telefon kontaktu                                                                                               | Problém                    | Priorita   | Počáteční Datum | Počáteční Čas | Status případu | Seriové číslo    | Popis  |
| 675916         | April a contra      | 420             | There is a second second second second second second second second second second second second second second s | DSL-2641R C TEST           | Standardní | 2012-03-23      | 12:53:00      | Kompletní      | PURCHARGE        | 54M W  |
| 675890         | adquecti accelerga. | 420             | Transmission.                                                                                                  | DSL-2641R/SK C             | Standardní | 2012-03-23      | 12:31:00      | Kompletní      | P Charlester     | 54M W  |
| 334152         | adapted scottings   |                 |                                                                                                    | DIR-300/E C NEFUNGUJE A NE | Standardní | 2010-10-27      | 05:26:00      | Kompletní      | P1.01100001000   | D-Link |
| 4              |                     |                 |                                                                                                    |                            |            |                 |               |                |                  |        |

i

#### a) Prohlédnout řešení

Stiskněte číslo případu, které chcete zkontrolovat. Objeví se Vám další stránka, na které můžete zkontrolovat celou historii komunikace s technickou podporou.

| Zázna | my 1 - 4 |                         |                 |                                                                                                    |                            |            |                 |               |                |                                                                                                    |         |
|-------|----------|-------------------------|-----------------|----------------------------------------------------------------------------------------------------|----------------------------|------------|-----------------|---------------|----------------|----------------------------------------------------------------------------------------------------|---------|
| Číslo | případu  | Jméno kontaktu          | PSČ<br>kontaktu | Telefon kontaktu                                                                                                    | Problém                    | Priorita   | Počáteční Datum | Počáteční Čas | Status případu | Seriové číslo                                                                                                    | Popis z |
|       | 779011   | Research scottings      | 420             | There exists and                                                                                                    | DIR-600/E C VUBEC NEFUNGU  | Standardní | 2012-09-17      | 14:17:00      | Nový           | Protection of the local division of the local division of the loca | D-Link  |
|       | 675916   | electrical acceleration | 420             | The other designs of the other designs of the other | DSL-2641R C TEST           | Standardní | 2012-03-23      | 11:53:00      | Kompletní      | P102520-00001927                                                                                                    | 54M Wi  |
|       | 675890   | aligned acatego.        | 420             | The Constant of Constant of Co | DSL-2641R/SK C             | Standardní | 2012-03-23      | 12:31:00      | Kompletní      | P125242000787                                                                                                    | 54M Wi  |
|       | 334152   | elignetik statorija.    |                 |                                                                                                    | DIR-300/E C NEFUNGUJE A NE | Standardní | 2010-10-27      | 05:26:00      | Kompletní      | P1.01100000110000                                                                                                    | D-Link  |
| •     |          | -                       |                 |                                                                                                    |                            |            |                 |               | 2              |                                                                                                    | F.      |

| Uložit připad a návrat do obrazovky | výběru                       | Návrat k obrazovce výběru                                                                                                    | Nápověda                                                                                                    |
|-------------------------------------|------------------------------|----------------------------------------------------------------------------------------------------|----------------------------------------------------------------------------------------------------|
| Případ :                            | 779011                       | Stav :                                                                                                    | Čekající zákazník                                                                                                    |
| Případ vytvořen :                   | 2012-09-17 05:26:00          |                                                                                                    |                                                                                                    |
| Zákazník :                          | Řehoř Koryga                 | Kontakt :                                                                                                    | ŘEHOŘ KORYGA                                                                                                    |
| Kontaktní telefon :                 | 420 765568984                | E-Mail                                                                                                    | pages, completes as a                                                                                                    |
| Sériové číslo :                     | Prescherzen                  | Produkt :                                                                                                    | DIR-600/E, D-Link Wireless 150 Router w/                                                                                                    |
| Hardwarová verze :                  | B2                           | Firmware :                                                                                                    | 2.05                                                                                                    |
| Operační systém :                   | None                         |                                                                                                    |                                                                                                    |
| Závada :                            | DIR-600/E C VUBEC NEFUNGUJE! |                                                                                                    |                                                                                                    |
| avřít případ                        |                              | Přiložit doklad o koupi nebo                                                                                                    | soubor                                                                                                    |
| ložte komentář                      |                              | Historie komunikace                                                                                                    |                                                                                                    |
|                                     |                              | 2012-09-17 16:29:00 100070<br>100 Unassigned/New 200 Wa<br>Dobrý den,<br>máte možnost zjistit zda pr<br>skutečně bylo mohli bychom<br>celého zařízení.<br>S pozdravem,<br>Technická podpora D-Link<br>2012-09-17 16:19:00 GKO<br>Vubec nefunguje! | 6 Prague, Warsaw, Budapest<br>iting for Customer<br>oblèmem je skutečné vadný adaptér? Pokud by tomu tak<br>Vám poslat jen náhradní adaptér, bez potřeby odesilani<br> |
| oubor byr diozen                    |                              |                                                                                                    |                                                                                                    |

### b) Znovu otevřít případ

Pokud případ už je uzavřen a chcete odpovědět zpět s novými informacemi, stiskněte položku "**Znovuotevření případu**".

L L

| Uložit případ a návrat do obrazovky | výběru                                                                                                    | Návrat k obrazovce výběru                                    | Nápověd                                                                                                    |
|-------------------------------------|----------------------------------------------------------------------------------------------------|--------------------------------------------------------------|----------------------------------------------------------------------------------------------------|
| Případ :                            | 779011                                                                                                    | Stav :                                                       | Kompletní                                                                                                    |
| Případ vytvořen :                   | 2012-09-17 05:26:00                                                                                                    | Případ vytvořen :                                            | 2012-09-17 14:38:00                                                                                                    |
| Zákazník :                          | Řehoř Koryga                                                                                                    | Kontakt :                                                    | ŘEHOŘ KORYGA                                                                                                    |
| Kontaktní telefon :                 | 420 765568984                                                                                                    | E-Mail :                                                     | halter touriding agencies of                                                                                                    |
| Sériové číslo :                     | Protected Control of Control of Co | Produkt :                                                    | DIR-600/E, D-Link Wireless 150 Router w/                                                                                                    |
| Hardwarová verze :                  | B2                                                                                                    | Firmware :                                                   | 2.05                                                                                                    |
| Operační systém :                   | None                                                                                                    |                                                              |                                                                                                    |
| Závada :                            | DIR-600/E C VUBEC NEFUNGUJE!                                                                                                    |                                                              |                                                                                                    |
| ovuotevření případu                 |                                                                                                    |                                                              |                                                                                                    |
| ožte komentář                       |                                                                                                    | Historie komunikace                                          |                                                                                                    |
|                                     |                                                                                                    | 2012-09-17 16:38:00 1000070<br>200 Unassigned/New 999 Co<br> | 6 Prague, Warsaw, Budapest<br>mplete<br>6 Prague, Warsaw, Budapest<br>iting for Customer<br>oblêmem je skutečné vadný adaptér? Pokud by tomu ta<br>Vám poslat jen náhradní adaptér, bez potřeby odesíl |
| oubor byl uložen                    |                                                                                                    | 2012-09-17 16:19:00 GK0                                      | RYGA2 100 Unassigned/New                                                                                                    |
|                                     |                                                                                                    | Vubec nefunguje!                                             |                                                                                                    |

#### c) Aktualizace případu

Pokud chcete aktualizovat nebo odpovědět na případ, použijte okno "**Vložte komentář**". Pokud chcete přiložit doklad o zakoupení nebo nahrát soubor, stiskněte položku "**Přiložit doklad o koupi nebo soubor**". Sekce "**Soubor byl uložen**" zobrazuje všechny soubory, které jste nahráli. Chtěli bychom Vás upozornit, že to může trvat 15 minut, až se nahrány soubor objevi v seznamu.

i l

| Uložit případ a návrat do obrazovky | výběru                       | Návrat k obrazovce výběru                                                                                              | Nápověda                                                                                                    |
|-------------------------------------|------------------------------|----------------------------------------------------------------------------------------------------|----------------------------------------------------------------------------------------------------|
| Případ :                            | 779011                       | Stav : Otevřít                                                                                                    |                                                                                                    |
| Případ vytvořen :                   | 2012-09-17 05:26:00          |                                                                                                    |                                                                                                    |
| Zákazník :                          | Řehoř Koryga                 | Kontakt : ŘEHOŘ KORYC                                                                                                  | SA                                                                                                    |
| Kontaktní telefon :                 | 420 765568984                | E-Mail :                                                                                                    | patron or at                                                                                                    |
| Sériové číslo :                     | Principality and             | Produkt : DIR-600/E, D-Li                                                                                              | nk Wireless 150 Router w/                                                                                                    |
| Hardwarová verze :                  | B2                           | Firmware : 2.05                                                                                                    |                                                                                                    |
| Operační systém :                   | None                         |                                                                                                    |                                                                                                    |
| Závada :                            | DIR-600/E C VUBEC NEFUNGUJE! |                                                                                                    |                                                                                                    |
| zavřít případ                       |                              | Přiložit doklad o koupi nebo soubor 2                                                                                  |                                                                                                    |
| /ložte komentář                     |                              | Historie komunikace                                                                                                    |                                                                                                    |
| Soubor byl uložen                   | 1                            | 2012-09-17 15:48:27 GKORYGA2 120 Re<br>2012-09-17 16:38:00 1000706 Prague, Wars<br>200 Unassigned/New 999 Complete<br> | ropen/Review<br>waw, Budapest<br>kaw, Budapest<br>comer<br>utečné vadný adaptér? Pokud by tomu tak<br>a náhradní adaptér, bez potřeby |
|                                     | 3                            | S pozdravem,<br>Technická podpora D-Link<br>                                                                           | Unassigned/New                                                                                                    |

16

## 4.3 Předprodejní dotaz

Pokud ještě nevlastníte produkt D-Link, ale uvažujete o zakoupení jednoho a potřebuje další informace, stiskněte položku "**Základní otázky**". Pak zadejte nám Váš dotaz.

Můžete také použít tuto sekci, pokud vlastníte zařízení D-Link, ale nyní jej v ruce nemáte.

Poličko "Sériové číslo" není povinné v tomto menu.

|                                                 | <u>Nápověda</u> |
|-------------------------------------------------|-----------------|
| Produkt                                         |                 |
| Registrace produktu D-Link                      |                 |
| Registrace více produktů 🖸                      |                 |
| Zkontrolujte všechny registrované produkty 🖸    |                 |
| Služby                                          |                 |
| Moje servísní smlouvy                           |                 |
| Registrace servisní služby D-Link               |                 |
| Obnovit služby                                  |                 |
| Softwarové licence                              |                 |
| Moje softwarové licence                         |                 |
| Aktivace softwarových licencí                   |                 |
| Případ                                          |                 |
| Otevřít případ pro produkt D-Link               |                 |
| Přehled nebo editace Vašich stávajících případů |                 |
| Základní otázky 🛛                               |                 |
| RMA                                             |                 |
| Přehled Vašich stávajících případů              |                 |
|                                                 |                 |
| Profil                                          |                 |
| Upravit Váš profil nebo Vašich kontaktů 🗖       |                 |
| Chcete změnit heslo ?                           |                 |
|                                                 |                 |

#### Create a Case

| Odeslat požadavek                                                                                                    | Zrušit a návrat do hlavního menu | Pomoc |
|----------------------------------------------------------------------------------------------------|----------------------------------|-------|
| Kehoř Koryga         Kontaktní osoba       ŘEHOŘ KORYGA         Telefonní číslo       420         e-mailová adresa       Sériové číslo         Sériové číslo       I         Produkt *:       DSL-2641B/EU         Operační systém *:       None         Firmware       I | Číslo případu: <b>781543</b>     |       |
| íte zprávu                                                                                                    |                                  |       |

| _ |                   |                                  |
|---|-------------------|----------------------------------|
|   | Odeslat požadavek | Zrušit a návrat do hlavního menu |

## Kapitola 5: Přehled Vašich stávajících případů

Pokud Váše vadné zařízení bylo schváleno pro záruční výměnu (**RMA = Return Material Autorizace**), podrobnosti a informace o stavu v tomto menu naleznete.

Prosím, stiskněte položku "Přehled Vašich stávajících případů" v hlavním menu.

|                                                                                                    | Nápově | da |
|----------------------------------------------------------------------------------------------------|--------|----|
| Produkt                                                                                                    |        |    |
| Registrace produktu D-Link<br>Registrace více produktů<br>Zkontrolujte všechny registrované produkty<br>Služby |        |    |
| Moje servísní smlouvy 🛛<br>Registrace servisní služby D-Link 🗇<br>Obnovit služby 🗇                             |        |    |
| Softwarové licence Moje softwarové licence Aktivace softwarových licencí                                       |        |    |
| Případ                                                                                                    |        |    |
| Otevřít případ pro produkt D-Link 🖸<br>Přehled nebo editace Vašich stávajících případů 🔽<br>Základní otázky 🖸  |        |    |
| RMA Přehled Vašich stávajících případů                                                                         |        |    |
| Upravit Váš profil nebo Vašich kontaktů 🗇<br>Chcete změnit heslo ? 🖸                                           |        |    |

### Seznam všech vašich Reklamaci (RMA) se Vám objeví.

|     | Najít ( <u>I</u> )          | Zobrazit informace   | o reklama         |                |                |               |
|-----|-----------------------------|----------------------|-------------------|----------------|----------------|---------------|
| Záz | unamy 1 - 1                 |                      |                   |                |                |               |
|     | Číslo<br>reklamace<br>(RMA) | Typ reklamace        | Stav<br>reklamace | Datum zahájení | Datum ukončení | Číslo případu |
| 0   | 10051886                    | Standardní reklamace | Otevřené          | 2010-10-15     |                | 325474        |

V pravém horním rohu panelu portále si můžete roztřídit zobrazení všech reklamací, otevřít reklamaci nebo jej uzavřít.

| Otevřené | 🔘 Uzavřené | Všechny |
|----------|------------|---------|
|----------|------------|---------|

Chcete-li zobrazit podrobnosti vybrané reklamace, označte jej prosím v seznamu pak stiskněte tlačítko "**Zobrazit informace o reklamaci**".

| Zá | znamy 1 - 1                 |                      |                   |                |                |               |
|----|-----------------------------|----------------------|-------------------|----------------|----------------|---------------|
|    | Číslo<br>reklamace<br>(RMA) | Typ reklamace        | Stav<br>reklamace | Datum zahájení | Datum ukončení | Číslo případu |
| 0  | 10051886                    | Standardní reklamace | Otevřené          | 2010-10-15     |                | 325474        |

Opustíte podrobností stisknutím tlačítka "Zavřít".

Chcete-li se vrátit zpět k hlavnímu menu, stiskněte tlačítko "Zavřít".

## Kapitola 6: Kontaktní údaje

Pokud chcete zanechat nám své kontaktní údaje nebo je aktualizovat, stiskněte položku " **Upravit Váš profil nebo Vašich kontaktů**".

|                                                   | Nápověda |
|---------------------------------------------------|----------|
| Produkt                                           |          |
| Registrace produktu D-Link                        |          |
| Registrace více produktů                          |          |
| Zkontrolujte všechny registrované produkty 🗇      |          |
| Služby                                            |          |
| Moje servísní smlouvy                             |          |
| Registrace servisní služby D-Link 🗇               |          |
| Obnovit služby                                    |          |
| Softwarové licence                                |          |
| Moje softwarové licence                           |          |
| Aktivace softwarových licencí                     |          |
| Případ                                            |          |
| Otevřít případ pro produkt D-Link                 |          |
| Přehled nebo editace Vašich stávajících případů 🖂 |          |
| Základní otázky 🖸                                 |          |
| RMA                                               |          |
| Přehled Vašich stávajících případů 🖸              |          |
|                                                   |          |
| Profil                                            |          |
| Upravit Váš profil nebo Vašich kontaktů           |          |
| Chcete změnit heslo ?                             |          |
|                                                   |          |

Obecné informace obsahují kontaktní údaje společnosti nebo vlastníka produktu D-Link. Můžete další kontakty nebo kontaktní profily přidat v menu **Kontakty**.

| Řehoř Koryga |              |                |                                                         |                                 |                             |
|--------------|--------------|----------------|---------------------------------------------------------|---------------------------------|-----------------------------|
|              |              |                |                                                         |                                 |                             |
| Bushing 270  |              |                |                                                         |                                 |                             |
|              |              |                |                                                         |                                 |                             |
|              |              |                |                                                         |                                 |                             |
|              |              |                |                                                         |                                 |                             |
| Brno         | Země         | Czech Republic | •                                                       | PSČ                             | 628 00                      |
|              |              |                |                                                         |                                 |                             |
|              | Rehoř Koryga | ritehoř Koryga | Rehoř Koryge       Brno       Země       Czech Republic | Rmo     Země     Czech Republic | <mark>i Řehoř Korygz</mark> |

Zadejte své telefonní číslo, jak je uvedeno:

| Záz | nam | y 1 - 2   | 62                 |                |   |
|-----|-----|-----------|--------------------|----------------|---|
|     | Ø   | Předvolba | Telefonni<br>čislo | Typ<br>tel. č. |   |
| ۲   |     | 420       | 765568984          | Práce          | ÷ |
| 0   |     |           |                    | Vyberte jedno  |   |

Telefonní číslo: předvolba (bez počáteční 0), poté telefonní číslo.

### Kapitola 7: Změna hesla

Nápověda

Pokud chcete změnit heslo pro samoobslužný portal, stiskněte položku "Chcete změnit heslo?"

| Produkt                                         | 1 |
|-------------------------------------------------|---|
| Registrace produktu D-Link                      |   |
| Registrace více produktů                        |   |
| Zkontrolujte všechny registrované produkty      |   |
| Služby                                          |   |
| Moje servísní smlouvy                           |   |
| Registrace servisní služby D-Link               |   |
| Obnovit služby                                  |   |
| Softwarové licence                              |   |
| Moje softwarové licence                         |   |
| Aktivace softwarových licencí                   |   |
| Případ                                          |   |
|                                                 |   |
|                                                 |   |
| Prehied nebo editace vasich stavajicich pripadu |   |
| Základní otázky                                 |   |
| RMA                                             |   |
| Přehled Vašich stávajících případů 🖂            |   |
|                                                 |   |
| Profil                                          |   |
| Ilpravit Váš profil pebo Vašich kontaktů 🗔      |   |
| Cheete změnit heslo 2                           |   |
|                                                 |   |

Zadejte prosím staré heslo, poté zadejte nové heslo dvakrát v určených poličkách, pak uložte nové heslo stisknutím ikonky

diskety.

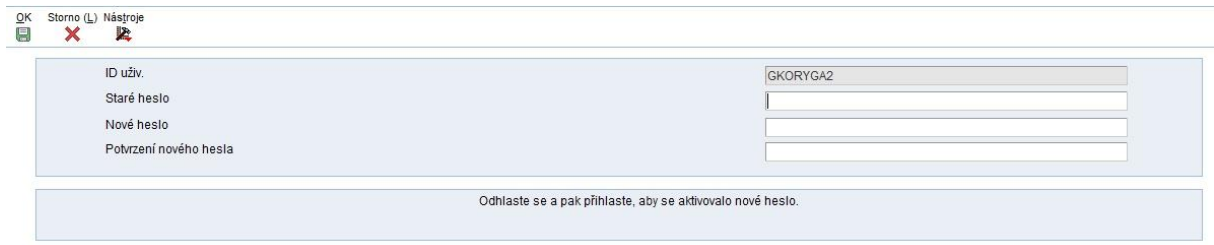

Budete odhlášeni z portále a se musíte pomoci nových údajů znovu přihlásit .

#### Poznámka:

Vaše uživatelské jméno nelze změnit po provedení první registrace.

# Kapitola 8: Kontakt

Pokud tento manuál neodpověděl všem Vašim otázkám, neváhejte nám zavolat na Technickou Podporu.

### Technická podpora:

Česka Republika: (+420) 211 151 640

Slovensko: (+421) 692 147 110

Pon - Pat: 9 - 17